## Open je foto

Zoek een 2 de foto zet hem op je document

selecteer het gelaat moet niet perfeckt zijn we gommen later wel het te veel weg

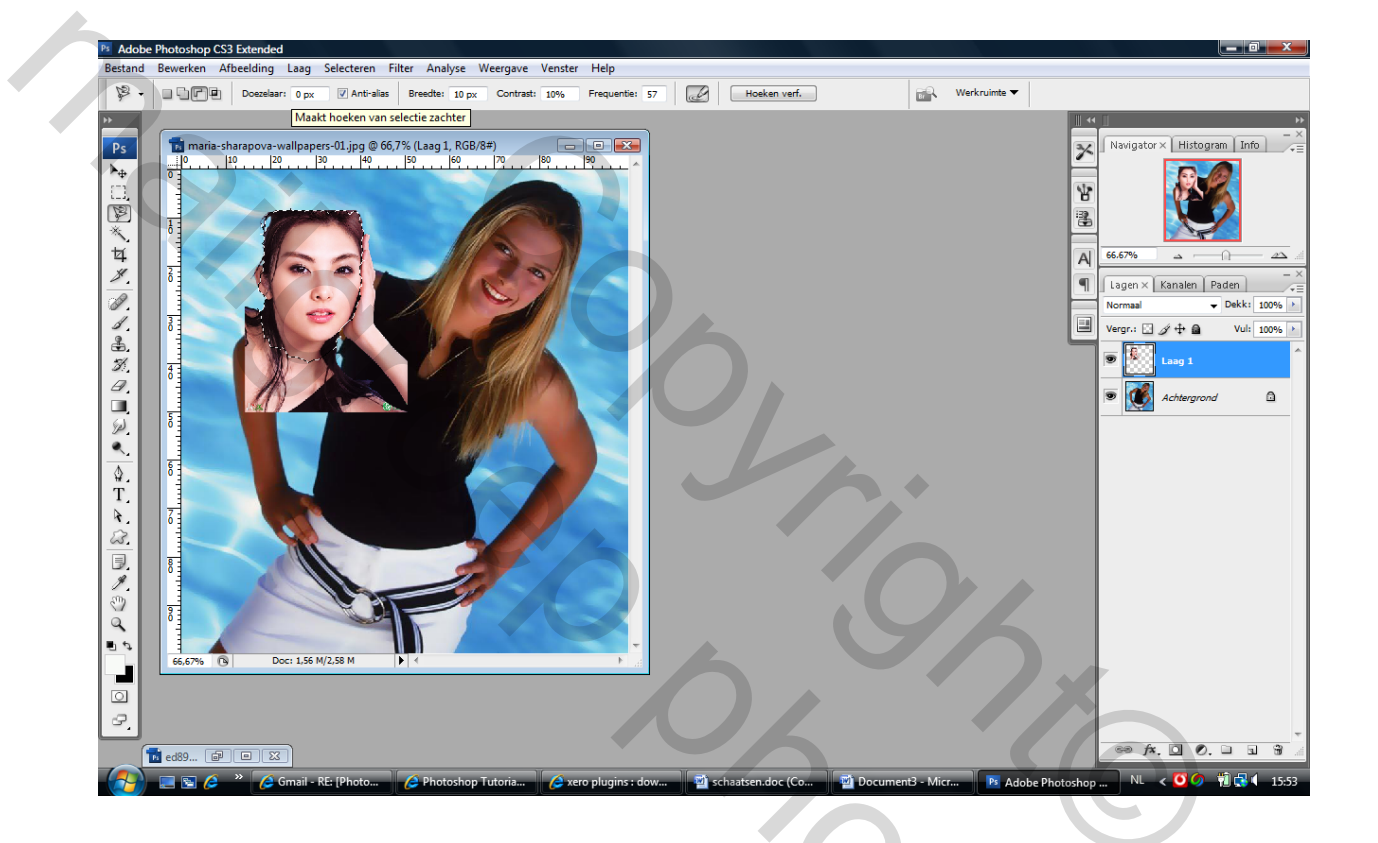

chift+ ctrl+i en delete en ctrl+d

neem verplaatsings gereedschap en zet je aangezicht op je beginfoto

tip: zet de dekking lager van je aangezicht zo zie je beter hoe je het moet plaatsen

roteer en schaal het, dat het op het lichaam van je foto past

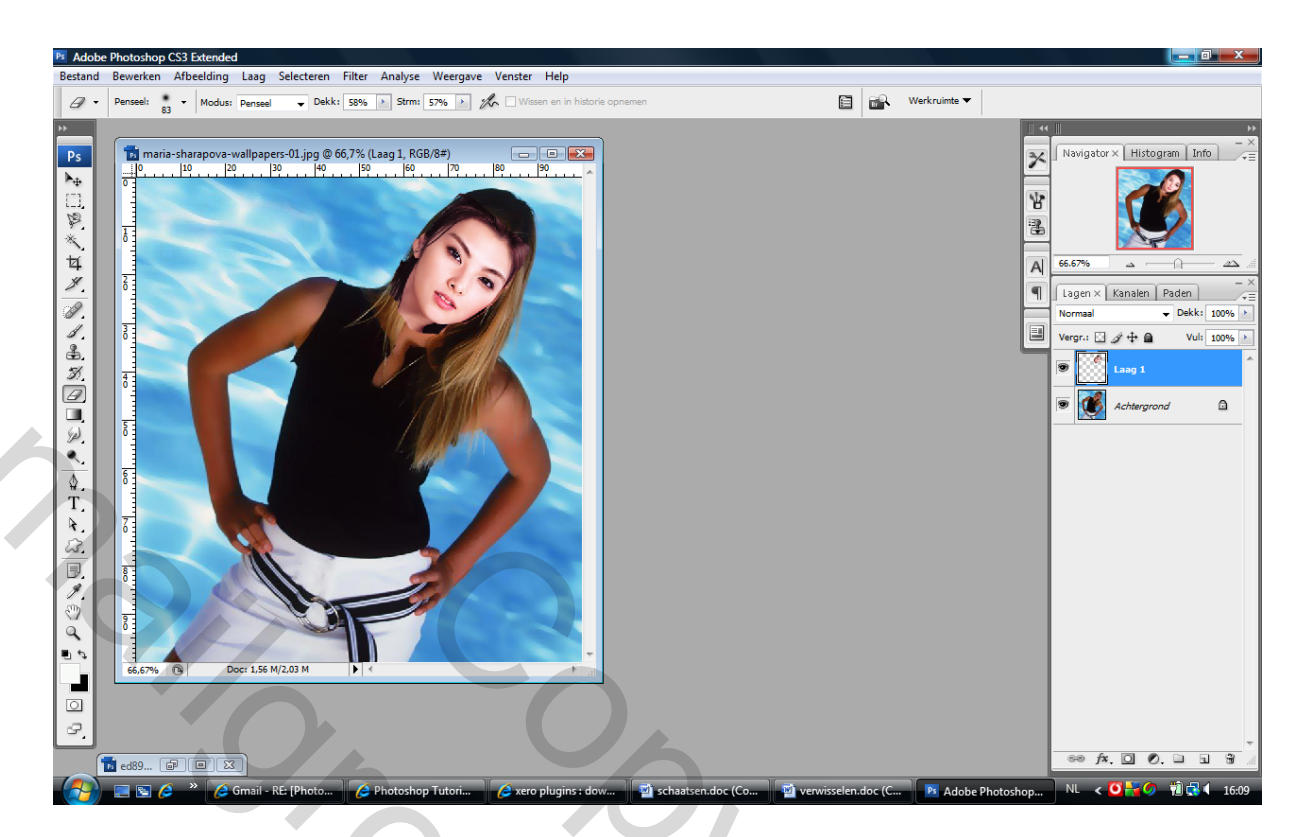

Zet de dekking terug op 100%

Neem een zachte gom verlaag dekking en je stoom,

en gom voorzichtig rond het gelaat, wel zien dat je laag gezicht geactiveerd is

Je zal zien dat het mooi in je foto gaat passen

Doe nu en dan het oogje even uit van je laag met je hoofd zo zie je waar je nog moet gommen om een mooier effect te verkrijgen

20

Nu moet je nog het kleur aanpassen volgen de foto

Nu heb ik gewoon met niveaus gewerkt vond ik het goed

Vorige keer was het aan via afbeelding -aanpassen -variaties

Je kan het op veel verschillende manieren doen

Groetjes Palson